### Advance payment (Down payment) to Vendors

Down payment Request will be raised by the MM module side after PO with T-Code -ME2DP

T-CODE – F-48 Advance payment :-

### Special GL Indicator for Advance payment - A

| 🔄 <u>D</u> ocument 🛛 <u>E</u> | dit <u>G</u> oto Extr <u>a</u> s <u>S</u> ettings En <u>v</u> | ironment S <u>y</u> stem | n <u>H</u> elp |
|-------------------------------|---------------------------------------------------------------|--------------------------|----------------|
| Ø                             |                                                               | 166 80 1                 |                |
|                               |                                                               |                          |                |
| Post Vendo                    | or Down Payment: Header                                       | Data                     |                |
| 🙎 New Item                    | Requests                                                      |                          |                |
| Document Date                 | 28042021 Type KZ                                              | Company Code             | 1000           |
| Posting Date                  | 28042021 Period 1                                             | Currency/Rate            | INR            |
| Document Number               |                                                               | Translation dte          |                |
| Reference                     | 18                                                            | Cross-CC Number          |                |
| Doc.Header Text               | Adv Payment to Powerica                                       |                          |                |
| Trading part.BA               |                                                               | Tax Reporting D          |                |
|                               |                                                               |                          |                |
| Vendor                        |                                                               |                          |                |
| Account                       | 105785                                                        | Special G/L Ind          | A              |
| Altern. CoCode                |                                                               |                          |                |
| L                             |                                                               |                          |                |
| <u> </u>                      |                                                               |                          |                |
| Bank                          |                                                               |                          |                |
| Account                       | 160212                                                        | Business Area            |                |
| Amount                        | 153400                                                        |                          |                |
| LC amount                     |                                                               |                          |                |
| Bank Charges                  |                                                               | LC Bank Charges          |                |
| Value date                    | 28042021                                                      | Profit Center            | 106500         |
| Text                          | Adv Payment to Powerica against W.                            | . Assignment             | 098101         |
|                               |                                                               |                          |                |
|                               |                                                               |                          |                |
|                               |                                                               |                          |                |
|                               |                                                               |                          |                |
|                               |                                                               |                          |                |
|                               |                                                               |                          | SAP            |
|                               |                                                               |                          |                |

After filling vendor details & Bank details, click on Requests.

### As per the Request by MM side, Select the Request and click on Create down Payments.

| Image: Pocument Edit Goto Settings Environment System H   Image: Post Vendor Down Payment Choose reauests | lelp<br>19 49 49   💥 🔊 | 0 6    |                                                                                                    |   |
|----------------------------------------------------------------------------------------------------|------------------------|--------|----------------------------------------------------------------------------------------------------|---|
| Create down payments 🛔 💡                                                                                  |                        |        |                                                                                                    |   |
| Account 105785 Currency INR                                                                               |                        |        |                                                                                                    |   |
| Down Payment Requests                                                                                     |                        |        |                                                                                                    |   |
| Document Li Baseline D Purchasing Item WBS Element                                                        | Order                  | Amount |                                                                                                    |   |
| Click here to select the line.<br>Then click on create down                                               |                        |        | <u><u><u></u></u><u></u><u></u><u></u><u></u><u></u><u></u><u></u><u></u><u></u><u></u><u></u><u></u><u></u><u></u><u></u><u></u><u></u></u> | • |
| Fayinent.                                                                                                 |                        |        |                                                                                                    | - |
|                                                                                                    |                        |        |                                                                                                    | - |
|                                                                                                    |                        |        |                                                                                                    |   |
| Display Item                                                                                              | 1 / 1                  |        |                                                                                                    |   |
|                                                                                                    |                        | SAP    | 2                                                                                                    |   |

# Click on withholding Tax Tab to calculate TDS. Kindly remove the TDS code if there is no TDS at the time of advance Payment.

| 로 <u>D</u> ocument <u>E</u> dit <u>G</u> oto Extr <u>a</u> s <u>S</u> ettin | gs En <u>v</u> ironment System | <u>H</u> elp                          |            |  |  |  |  |  |
|-----------------------------------------------------------------------------|--------------------------------|---------------------------------------|------------|--|--|--|--|--|
|                                                                             | 0.0001000000000                | xi   💥 🗾   🕜 🖬                        |            |  |  |  |  |  |
| Post Vendor Down Payment Add Vendor item                                    |                                |                                       |            |  |  |  |  |  |
| 🚨 🖨 More data 🛛 🔓 💼 New Item                                                | 🔣 Withholding tax              |                                       |            |  |  |  |  |  |
| Vendor 105785 POWERICA LIMIT<br>Company Code 1000 9, 9TH FLOOR, P           | ED SERVICE CENTRE G/L          | Acc 170100                            |            |  |  |  |  |  |
| BSPTCL Mumbai City,                                                         |                                |                                       |            |  |  |  |  |  |
| Item 2 / Down payment made / 29 A                                           |                                |                                       |            |  |  |  |  |  |
| Amount  153,400.00                                                          | INR                            |                                       |            |  |  |  |  |  |
| Bus. Area 0001                                                              | is./Sectn                      |                                       |            |  |  |  |  |  |
| Disc.perc.                                                                  | ) Amount                       |                                       |            |  |  |  |  |  |
| Er Enter Withhading Tay Information                                         | Re                             | eal Estate                            |            |  |  |  |  |  |
|                                                                             |                                |                                       |            |  |  |  |  |  |
| Name of WTax WT W/Tax Base                                                  | W/Tax Amt W/Tax B              | ase LC W/Tax Amnt LC                  |            |  |  |  |  |  |
| Tax payment- SecC2                                                          |                                | 0.00                                  |            |  |  |  |  |  |
|                                                                             |                                |                                       | -          |  |  |  |  |  |
|                                                                             |                                |                                       | -          |  |  |  |  |  |
|                                                                             |                                |                                       | -          |  |  |  |  |  |
|                                                                             |                                |                                       | -          |  |  |  |  |  |
|                                                                             |                                |                                       | -          |  |  |  |  |  |
|                                                                             |                                |                                       |            |  |  |  |  |  |
|                                                                             |                                |                                       | -          |  |  |  |  |  |
|                                                                             |                                |                                       |            |  |  |  |  |  |
|                                                                             |                                |                                       | - <b>*</b> |  |  |  |  |  |
|                                                                             |                                | I I I I I I I I I I I I I I I I I I I |            |  |  |  |  |  |
|                                                                             |                                |                                       |            |  |  |  |  |  |
|                                                                             |                                |                                       |            |  |  |  |  |  |
|                                                                             |                                |                                       |            |  |  |  |  |  |

### Click on Document then Simulate & Save.

| Ē <u>D</u> o | cument                                          | Ē     | dit <u>G</u> oto | Ext      | r <u>a</u> s <u>S</u> ettings En <u>v</u> i | onment S <u>y</u> ste | em <u>H</u> elp |       |    |             |               |  |
|--------------|-------------------------------------------------|-------|------------------|----------|---------------------------------------------|-----------------------|-----------------|-------|----|-------------|---------------|--|
| 0            |                                                 |       | •                | ₫ (      | 🗏   😋 🚱 🤇 🗎                                 |                       | D 🕼 🌮   🐹 🗾   ( | 2 🖪   |    |             |               |  |
| <b>P</b>     | Display Document: Data Entry View               |       |                  |          |                                             |                       |                 |       |    |             |               |  |
| ا %          | ジ 哈 気 過 詰Display Currency 問 General Ledger View |       |                  |          |                                             |                       |                 |       |    |             |               |  |
| Data I       | Entry Vi                                        | ew    |                  |          |                                             |                       |                 |       |    |             |               |  |
| Docur        | ment Nu                                         | Imber | 15000009         | 85       | Company Code                                | 1000                  | Fiscal Year     | 2021  |    |             |               |  |
| Docur        | ment Da                                         | ite   | 28.04.20         | 21       | Posting Date                                | 28.04.2021            | Period          | 1     |    |             |               |  |
| Refer        | ence                                            |       | 18               |          | Cross-Comp.No.                              |                       |                 |       |    |             |               |  |
| Curre        | ncy                                             |       | INR              |          | Texts Exist                                 |                       | Ledger Group    |       |    |             |               |  |
|              |                                                 |       |                  |          |                                             |                       |                 |       |    |             |               |  |
|              | 87                                              | H     | B & 1            | $\Sigma$ | ۥ▓」₿₡₋₢                                     | 3.4                   |                 |       |    |             |               |  |
| CoCd         | Item K                                          | ey S  | Account          | D        | escription                                  |                       | Amount          | Curr. | Tx | Cost Center | Profit Center |  |
| 1000         | 1 5                                             | 0     | 160212           | S        | BI BANK -3830 Out                           |                       | 150,800.00-     | INR   | _  |             | 106500        |  |
|              | 2 2                                             | 9 A   | 105/85           | P        | OWERICA LIMITED SEN                         | WIC                   | 153,400.00      | INR   |    |             | 106500        |  |
|              | 3 5                                             | 0     | 219102           | 1        | DS - 194 C                                  |                       | 2,600.00-       | INK   |    |             |               |  |
|              |                                                 |       |                  |          |                                             |                       |                 |       |    |             |               |  |
|              |                                                 |       |                  |          |                                             |                       |                 |       |    |             |               |  |
|              |                                                 |       |                  |          |                                             |                       |                 |       |    |             |               |  |
|              |                                                 |       |                  |          |                                             |                       |                 |       |    |             |               |  |
|              |                                                 |       |                  |          |                                             |                       |                 |       |    |             |               |  |
|              |                                                 |       |                  |          |                                             |                       |                 |       |    |             |               |  |
|              |                                                 |       |                  |          |                                             |                       |                 |       |    |             |               |  |
|              |                                                 |       |                  |          |                                             |                       |                 |       |    |             |               |  |
|              |                                                 |       |                  |          |                                             |                       |                 |       |    |             |               |  |

#### FBL1N Report:-

| 🖾 List                           | 로 List Edit Goto Extras Environment Settings System Help                                        |  |            |      |            |      |                      |          |            |      |
|----------------------------------|-------------------------------------------------------------------------------------------------|--|------------|------|------------|------|----------------------|----------|------------|------|
| 0                                | V - V - V - V - V - V - V - V - V - V -                                                         |  |            |      |            |      |                      |          |            |      |
| Ven                              | Vendor Line Item Display                                                                        |  |            |      |            |      |                      |          |            |      |
| 4                                | K ◀ ▶ ▶    & ∥ 🖉 🔛 🕼   🛱 😫   🖗 🖴 🐬   🌐 🖽 🖽   🚾 🐝 🖻 🎦   🚹 🖬 Selections 🔹 Create Dispute Case     |  |            |      |            |      |                      |          |            |      |
| Vendo:<br>Compa:<br>Name<br>City | Vendor 105785<br>Company Code 1000<br>Name POWERICA LIMITED SERVICE CENTRE<br>City Mumbai City, |  |            |      |            |      |                      |          |            |      |
|                                  | St Assignment                                                                                   |  | DocumentNo | Туре | DocDate    | S DI | D Amount in Local Cr | cy LCurr | Clrng doc. | Text |
|                                  | 20210426                                                                                        |  | 1500000985 | KZ   | 28.04.2021 | A    | 153,400.0            | INR      |            |      |
| *                                | ×                                                                                               |  |            |      |            |      | 153,400.0            | INR      |            |      |
| **                               | Account 105785                                                                                  |  |            |      |            |      | 153,400.0            | INR      |            |      |
| Vendo<br>Compa<br>Name<br>City   | Vendor *<br>Company Code *<br>Name *<br>City *                                                  |  |            |      |            |      |                      |          |            |      |
|                                  | St Assignment                                                                                   |  | DocumentNo | Type | DocDate    | S DI | Amount in Local Cr   | cy LCurr | Clrng doc. | Text |

## Manual End